## "Introductory lesson – How to make a Collage in Photoshop"

You will create a collage using images that represent a theme or topic. Your theme can be something like this: Fruits, NFL, Landmarks, or others.

Using Photoshop you will create a new file (8.5in x 11in) for the collage; you will need to use 20 or more images to complete the collage. You must feather (Set feather value to 30 or 40%) the edges of the images you use so that they may be placed beside of each other without any gaps between them showing – <u>make it seamless</u>.

Create a new folder on of your desktop titled, "**Basic\_Collage**" and save all work in this folder. While working on the collage you will need to keep it in the .PSD format so that you can continually work with the layers – <u>THIS IS A MUST DO</u>.

Once the collage is completed and you are done working; then, save the final file as a <u>BasicCollage.PNG</u> and then move the folder from your desktop to your OneDrive folder for grading.

Dimensions: 11" wide & 8.5" tall

<u>Graphics:</u> 20 images (feathered edges)

| Item                           | <u>Points</u> | Check-off |
|--------------------------------|---------------|-----------|
| 20 images feathered & seamless | 40            |           |
| Correct size                   | 10            |           |
| Saved properly                 | 10            |           |
|                                |               |           |
| Total                          | 60            |           |